# How to Unpost Receive Payments Detail

If you choose to unpost the transaction, the system will reverse the posted entries in the General Ledger with the data from the selected customer payment. This provides you a way of making a correction on the posted transaction at a later time. There are two ways to unpost a receive Payments Detail: 1) using the Unpost button, 2) using the Recap button.

A You cannot unpost a payment that was already deposited. You have to first delete the corresponding deposit transaction.

## Unpost using Unpost button:

1. Open the Receive Payments Detail that you wish to unpost.

| <ol><li>Click the Unpost butt</li></ol> | on |
|-----------------------------------------|----|
|-----------------------------------------|----|

| Rec | Receive Payments Detail - ABC Reseller |        |        |        |  |       |        |       |            |  |  |  |
|-----|----------------------------------------|--------|--------|--------|--|-------|--------|-------|------------|--|--|--|
| Ne  | w                                      |        | Search | Delete |  | Print | Unpost | Recap | Close      |  |  |  |
| D   | Details Audit Log (2)                  |        |        |        |  |       |        |       |            |  |  |  |
| Cu  | iston                                  | ner No | 0001   | 005095 |  |       |        |       | Date Paid: |  |  |  |

# Unpost using Recap button:

- 1. Open the Receive Payments Detail that you wish to unpost.
- Click the Recap button to open the Recap Transaction screen. This screen will show a preview of what will be entered in the General Ledger when you unpost the Receive Payments Detail.

|      | Receive Payments Detail - ABC Reseller |            |        |         |        |           |           |        |          |       |            |  |  |
|------|----------------------------------------|------------|--------|---------|--------|-----------|-----------|--------|----------|-------|------------|--|--|
|      | Ne                                     | <b>N</b> S |        | Sear    | ch     | Delete    |           | Print  | Unpost   | Recap | Close      |  |  |
|      | De                                     | etails     | Au     | dit Lo  | og (5) |           |           |        |          |       |            |  |  |
|      | Cu                                     | stom       | er No  | : 0     | 001    | 005095    |           |        |          |       | Date Paid: |  |  |
| 3. ( | On Re                                  | cap Tr     | ansact | ion sci | reen,  | click the | Unpost b  | utton. |          |       |            |  |  |
|      | Rec                                    | ap Tr      | ansa   | ction   | •      |           |           |        |          |       |            |  |  |
|      | Unj                                    | post       | Clos   | e       |        |           |           |        |          |       |            |  |  |
|      | De                                     | etails     |        |         |        |           |           |        |          |       |            |  |  |
|      | Da                                     | te:        | 6/29   | /201    | 6      | D         | escriptio | on: Sa | mple Pay | ment. |            |  |  |
|      |                                        | Lay        | out    | Q,      | Filte  | er Reco   | rds (F3)  |        |          |       |            |  |  |

If you choose to unpost the transaction, the system will reverse the posted entries in the General Ledger with the data from the selected customer payment. This provides you a way of making a correction on the posted transaction at a later time. There are two ways to unpost a receive Payments Detail: 1) using the Unpost button, 2) using the Recap button.

You cannot unpost a payment that was already deposited. You have to first delete the corresponding deposit transaction.

#### Unpost using Unpost button:

1. Open the Receive Payments Detail that you wish to unpost.

## 2. Click the Unpost button.

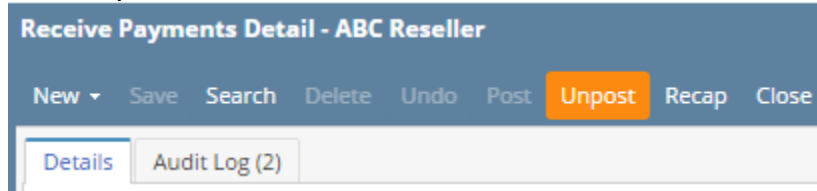

#### Unpost using Recap button:

3.

- 1. Open the Receive Payments Detail that you wish to unpost.
- 2. Click the **Recap button** to open the **Recap Transaction screen**. This screen will show a preview of what will be entered in the General Ledger when you unpost the Receive Payments Detail.

| Receive    | Paymo     | ents Det    | ail - ABC           | Reselle    | r      |            |          |          |
|------------|-----------|-------------|---------------------|------------|--------|------------|----------|----------|
| New -      | Save      | Search      | Delete              | Undo       | Post   | Unpost     | Recap    | Close    |
| Details    | Auc       | lit Log (2) |                     |            |        |            |          |          |
| On Recap T | ransactio | on screen,  | click the <b>Ur</b> | npost butt | on.    |            |          |          |
| Recap Tr   | ransac    | tion        |                     |            |        |            |          |          |
| Unpost     | Close     |             |                     |            |        |            |          |          |
| Details    |           |             |                     |            |        |            |          |          |
| Date:      | 01/19     | /2016       | Des                 | cription:  | This i | is a sampl | e Receiv | e Paymen |

If you choose to unpost the transaction, the system will reverse the posted entries in the General Ledger with the data from the selected customer payment. This provides you a way of making a correction on the posted transaction at a later time. There are two ways to unpost a receive Payments Detail: 1) using the Unpost button, 2) using the Recap button. Note that you cannot unpost a transaction that has already been reconciled.

You cannot unpost a payment that was already deposited. You have to first delete the corresponding deposit transaction.

## Unpost using Unpost button:

- 1. Open the Receive Payments Detail that you wish to unpost.
- 2. Click the Unpost toolbar button.

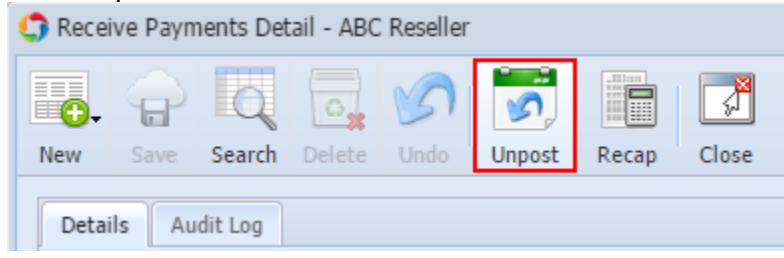

3. Click **OK** on the confirmation message.

# Unpost using Recap button:

1. Open the Receive Payments Detail that you wish to unpost.

2. Click the **Recap toolbar button** to open the **Recap Transaction screen**. This screen will show a preview of what will be entered in the General Ledger when you unpost the Receive Payments Detail.

| Lougor with         | in you unp |                       | Joerve i uy |           | un.     |          |               | -       |
|---------------------|------------|-----------------------|-------------|-----------|---------|----------|---------------|---------|
| 🎝 Rece              | ive Paym   | nents Det             | tail - ABC  | Reseller  |         |          |               |         |
| <b>.</b>            | P          | Q                     | <b>.</b>    | 5         | 5       |          |               |         |
| New                 | Save       | Search                | Delete      | Undo      | Unpost  | Recap    | Close         |         |
| Deta<br>Click the U | ils Au     | dit Log<br>Ibar butto | n.          |           |         |          |               |         |
| 🎝 Reca              | p Transa   | ction                 |             |           |         |          |               |         |
| Unpost              | Close      |                       |             |           |         |          |               |         |
|                     | 04/40      | 10040                 | _           |           |         |          |               |         |
| Date:               | 01/19/     | /2016                 | Des         | cription: | This is | a sample | Receive Payme | nts Det |
|                     |            |                       |             |           |         |          |               |         |

4. Click **OK** on the confirmation message.

If you choose to unpost the transaction, the system will reverse the posted entries in the General Ledger with the data from the selected customer payment. This provides you a way of making a correction on the posted transaction at a later time. There are two ways to unpost a receive Payments Detail: 1) using the Unpost button, 2) using the Recap button. Note that you cannot unpost a transaction that has already been reconciled.

# Unpost using Unpost button:

3.

- 1. Open the Receive Payments Detail that you wish to unpost.
- 2. Click the Unpost toolbar button.

| 🇊 Recei  | ive Paym | nents Det | ail - RCV | -9   |       |        |       |          |  |
|----------|----------|-----------|-----------|------|-------|--------|-------|----------|--|
| <b>.</b> | P        | Q         | 0,        | 5    |       | 5      |       | <b>F</b> |  |
| New      |          | Search    | Delete    | Undo | Print | Unpost | Recap | Close    |  |

## Unpost using Recap button:

- 1. Open the Receive Payments Detail that you wish to unpost.
- 2. Click the Recap toolbar button to open the Recap Transaction screen. This screen will show a preview of what will be entered in the General Ledger when you unpost the Receive Payments Detail.

|      | C Receive Payments Detail - RCV-9 |           |            |        |           |         |            |           |             |      |  |  |  |
|------|-----------------------------------|-----------|------------|--------|-----------|---------|------------|-----------|-------------|------|--|--|--|
|      |                                   | P         | Q          | 0      | 5         |         | 5          |           |             |      |  |  |  |
|      | New                               |           | Search     | Delete | Undo      | Print   | Unpost     | Recap     | Close       |      |  |  |  |
| 5. C | lick the <b>Un</b>                | post tool | bar buttor | ۱.     |           |         |            |           |             |      |  |  |  |
|      | 🇊 Recap                           | ) Transa  | ction      |        |           |         |            |           |             |      |  |  |  |
|      | 5                                 |           |            |        |           |         |            |           |             |      |  |  |  |
|      | Unpost                            | Close     |            |        |           |         |            |           |             |      |  |  |  |
|      | Date:                             | 06/30/    | 2015       | Desc   | cription: | This is | a sample R | eceive Pa | ayments Det | ail. |  |  |  |

If you choose to unpost the transaction, the system will reverse the posted entries in the General Ledger with the data from the selected customer payment. This provides you a way of making a correction on the posted transaction at a later time. There are two ways to unpost a receive Payments Detail: 1) using the Unpost button, 2) using the Recap button. Note that you cannot unpost a transaction that has already been reconciled.

# Unpost using Unpost button:

- Open the Receive Payments Detail that you wish to unpost.
  Click the Unpost toolbar button.

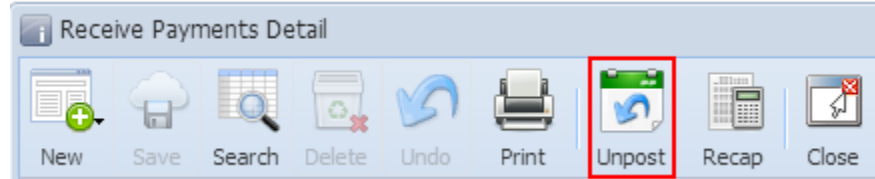

# Unpost using Recap button:

- 1. Open the Receive Payments Detail that you wish to unpost.
- Click the Recap toolbar button to open the Recap Transaction screen. This screen will show a preview of what will be entered in the General Ledger when you unpost the Receive Payments Detail.

|     |         | Receive         | Paym        | ents      | Detail        |         |                                       |         |   |             |           |               |       |              |
|-----|---------|-----------------|-------------|-----------|---------------|---------|---------------------------------------|---------|---|-------------|-----------|---------------|-------|--------------|
|     |         | 6               |             | Q         |               |         | 5                                     |         |   | S,          |           |               | ß     |              |
|     | Ne      | ew S            | ave         | Searc     | h Dele        | ete     |                                       | Print   | U | Inpost      | Reca      | ар            | Close |              |
| . ( | Click t | the <b>Unpo</b> | st toolb    | ar bu     | tton.         |         |                                       |         |   |             |           |               |       |              |
| 1   | 🕜 Reca  | ap Transaction  |             |           |               |         |                                       |         |   |             |           |               |       | * <b>D</b> × |
|     | Unpost  | Close           |             |           |               |         |                                       |         |   |             |           |               |       |              |
|     | Date:   | 02/27/2015      | 5 Des       | cription: | This is a sam | nple Re | ceive Payments                        | Detail. |   |             | Currency: | USD           | Rate: |              |
|     | 💡 F     | ilter Records ( | F3)         |           |               |         |                                       |         |   |             |           |               |       |              |
|     | Ba      | atch ID         | Transaction | ID Aco    | ount ID       | Des     | Description Account Group             |         |   |             |           |               | Debit | Credit       |
|     | 1 B/    | ATCH-409        | RCV-1368    | 180       | 00-1111       | Und     | Undeposited Funds-AR Test Undeposited |         |   |             |           | ed Funds 0.00 |       |              |
|     | 2 B/    | ATCH-409        | RCV-1368    | 415       | 00-1111       | Sale    | Sales Discount-AR Test Sales Discou   |         |   |             |           | ounts 0.00    |       |              |
|     | 3 B/    | ATCH-409        | RCV-1368    | 120       | 00-1111       | AR-     | AR-AR Test Receivables                |         |   |             |           |               | 6.61  | 0.00         |
|     | 4 6/    | ATCH-409        | RCV-1368    | 120       | 00-1111       | AK-     | ak lest                               |         |   | Receivables |           |               | 3.64  | 0.00         |
|     |         |                 |             |           |               |         |                                       |         |   |             |           |               |       |              |
|     | •       |                 |             |           |               |         |                                       |         |   |             |           |               |       | Þ            |
|     | 0 😳     | 👰 Ready         |             |           |               |         |                                       |         |   |             |           |               |       |              |